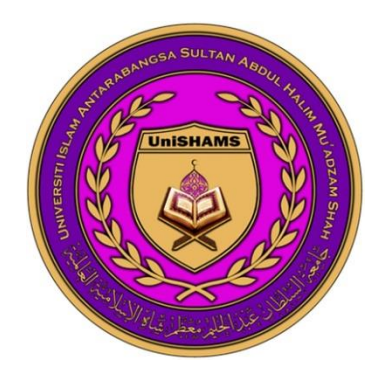

#### **USER MANUAL**

## STUDENT PORTAL

## UNIVERSITI ISLAM ANTARABANGSA SULTAN ABDUL HALIM MUA'DZAM SHAH

| TABLE OF CONTENT                | I      |
|---------------------------------|--------|
| 1.0 INTRODUCTION                | 1      |
| 2.0 MINIMUM REQUIREMENT         | 2      |
| 3.0 PROCEDURE                   | 3      |
| 3.1 System Login                | 3<br>3 |
| 4.0 ACADEMIC AFFAIRS            | 5      |
| 4.1 ACADEMIC CALENDAR           | 5      |
| 4.2 Programme Structure         | 5      |
| 4.3 STATUS ACTIVATION           | 6      |
| 4.4 CLASS TIMETABLE             | 6      |
| 4.5 COURSE REGISTRATION         | 7      |
| 4.5.1 Add Course                | 7      |
| 4.5.2 Drop Course               | 8      |
| 4.6 REGISTERED COURSES          | 8      |
| 4.7 Pre-Registration            | 9      |
| 4.8 EXAM SLIP                   | 9      |
| 4.9 EXAM SCHEDULE               |        |
| 4.10 CARRIED MARKS              |        |
| 4.11Exam Results                |        |
| 5.0 PROFILE                     | 12     |
| 5.1 ACADEMIC INFO               |        |
| 5.2 Student Profile             |        |
| 5.3 CURRENT ADDRESS             |        |
| 5.4 Change Password             |        |
| 6.0 ACADEMIC AFFAIRS            | 14     |
| 6.1 USRAH                       |        |
| 6.2 Merit Score                 |        |
| 6.3 Hostel                      |        |
| 7.0 BURSARY                     | 16     |
| 7.1 STATEMENT                   | 16     |
| 8.0 CONVOCATION                 | 17     |
| 8.1 APPLICATION FOR CONVOCATION |        |
| 8.2 CONVOCATION ATTIRE          |        |
| 8.3 Invitation Letter           |        |
| 8.4 Clearance Form              |        |
| 9.0 DOWNLOAD                    | 20     |
| 9.1 Bursary                     |        |
| 9.2 <b>UCTC</b>                 |        |
| 9.3 Academic                    |        |
| 9.4 Usrah                       |        |
| 9.5 Postgraduate                |        |

# TABLE OF CONTENT

#### **1.0 Introduction**

- 1.1 There are seven clickable tabs in this page as follow:
  - 1. Profile
    - Users can view personal info such as academic information, student profile, update new address and change password.
  - 2. Academic Affairs
    - Users can view the academic calendar, activate student portal, view class timetable, register and pre-registration courses, print out exam slip and review exam schedule or exam result.
  - 3. Student Affairs
    - Users can view their list of participating activities and their merit score also view the information regarding Usrah group and Hostel.
  - 4. Bursary
    - Where users can view financial details and status.
  - 5. Announcement
    - Display important news regarding the university's internal activities such Zakat aids, PTPTN news, hostel and etc.
  - 6. Convocation
    - Users can view status and print out forms that related to graduation such as clearance form, invitation letter and etc.
  - 7. Download
    - Download related forms.

1.2 This user manual is intended to guide users how to use the Student Portal. The main goal is to ensure that each data entry meets the standard requirements to enable the system to operate smoothly and consistently.

It is where users can:

- 1. View or edit personal information.
- 2. View registered course (print exam slips and class timetable).
- 3. View financial details.
- 4. Online registration.
- 5. View exam timetable
- 6. View exam schedule.
- 7. Print exam results.

#### 2.0 Minimum Requirement

| Operating System                 | Web Browser                         |
|----------------------------------|-------------------------------------|
| 1. All types of operating system | 1. All types of latest web browsers |

#### Table 2.1: Minimum Requirement

#### 3.0 Procedure

## 3.1 System Login

Student Portal can be accessed through <u>http://portal.unishams.edu.my</u>. To access this system, user must sign in at the login page by entering "Student ID"-Matric Number and "Password"-IC Number.

| Universiti Islam Antarabangsa Sultan Abdul Halim Mu'adzam Shah<br>Sultan Abdul Halim Mu'adzam Shah International Islamic University<br>Defense Sultan Abdul Halim Mu'adzam Shah International Islamic University<br>MENU ANNOUNCEMENT DOWNLOAD |
|----------------------------------------------------------------------------------------------------|
| WELCOME TO STUDENT PORTAL                                                                                                    |
| Id Student : First 8 characters of your matric number Password : Login                                                                                                    |
| UniSHAMS Website   Forgot Password                                                                                                    |
|                                                                                                    |

## 3.2 Student Menu

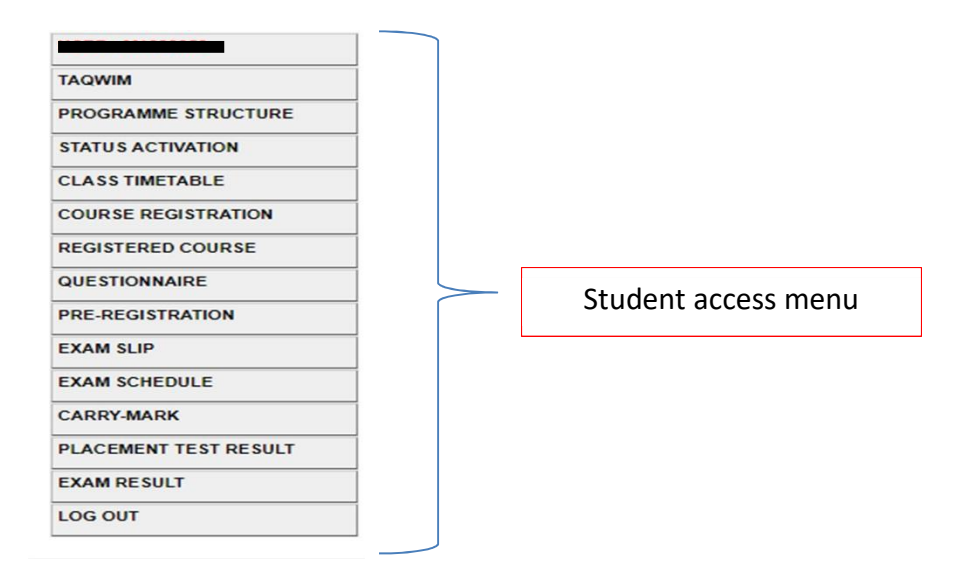

Users will be directed to the main interface of the portal if the login process is successful.

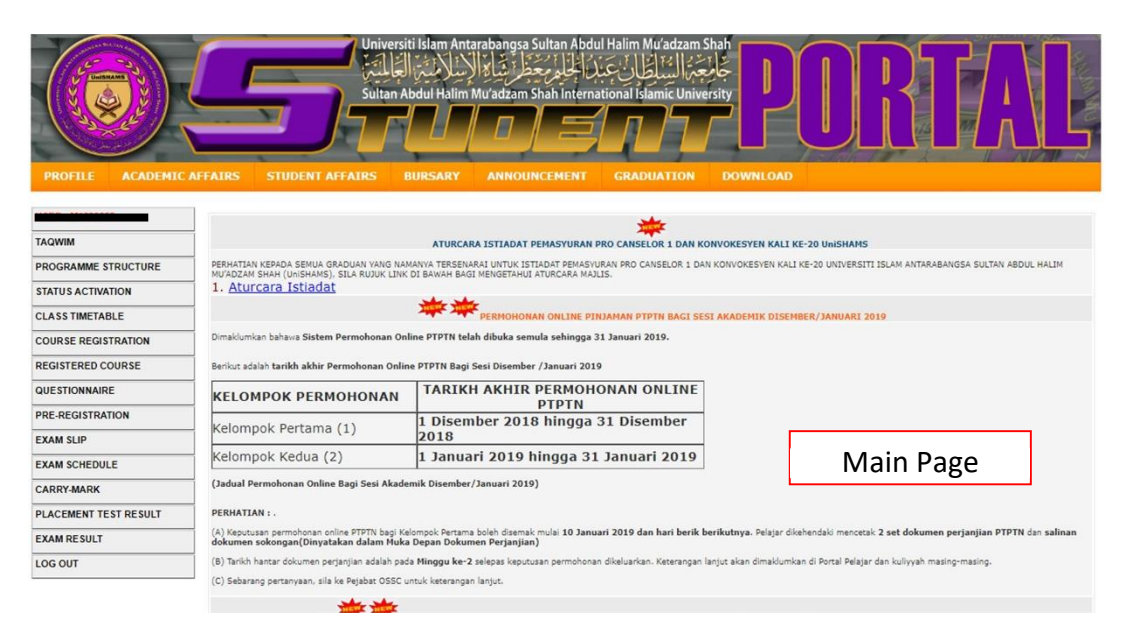

#### 4.0 Academic Affairs ACADEMIC AFFAIRS

#### 4.1 Academic Calendar

User can view all the important dates by clicking the **CALENDAR** button.

| 1                     |              |                              | ACADEMIC TAOWIM DIT - 2018/DI | c                       |                  |
|-----------------------|--------------|------------------------------|-------------------------------|-------------------------|------------------|
| TAQWIM                |              |                              | ACADEMIC TAQWIN DIT . 2010/DI | 3                       |                  |
| PROGRAMME STRUCTURE   |              |                              | <u> </u>                      |                         |                  |
| STATUS ACTIVATION     |              |                              |                               |                         |                  |
| CLASS TIMETABLE       | #            | Perkara / Item               | Tarikh Mula / Start Date      | Tarikh Tamat / End Date | Tempoh / Duratio |
| COURSE REGISTRATION   | 1. STUDEN    | T REGISTRATION (SENIOR)      | 15-12-2018                    | 05-01-2019              | 22 days          |
| REGISTERED COURSE     | 2. APPLICA   | TION FOR COURSE REGISTRATION | 15-12-2018                    | 05-01-2019              | 22 days          |
| QUESTIONNAIRE         | 3. DROP CO   | OURSES                       | 15-12-2018                    | 19-01-2019              | 36 days          |
| PRE-REGISTRATION      | 4. CLASS     |                              | 23-12-2018                    | 02-02-2019              | 42 days          |
| FREEdistration        | 5. COURSE    | WITHDRAWAL (TD)              | 20-01-2019                    | 16-02-2019              | 28 days          |
| EXAM SLIP             | 6. MIDDLE    | SEMESTER BREAK               | 03-02-2019                    | 09-02-2019              | 7 days           |
| EXAM SCHEDULE         | 7. CLASS     |                              | 10-02-2019                    | 06-04-2019              | 56 days          |
| CARRY-MARK            | 8. PRINT E   | XAMINATION SLIP              | 31-03-2019                    | 04-05-2019              | 35 days          |
| PLACEMENT TEST RESULT | 9. COURSE    | PRE-REGISTRATION             | 31-03-2019                    | 04-05-2019              | 35 days          |
| EXAM RESULT           | 10. STUDY V  | NEEK                         | 07-04-2019                    | 13-04-2019              | 7 days           |
| LOG OUT               | 11. FINAL EX | XAMINATION                   | 14-04-2019                    | 04-05-2019              | 21 days          |
|                       | 12 SEMEST    | ER BREAK                     | 05-05-2019                    | 23-06-2019              | 50 days          |

# 4.2 Programme Structure

Programme structure button allows users to view their list of subjects that

must be registered by semester.

| PROFILE ACADEMIC      | AFFAIRS STUDENT AFFAIRS | ultan Abdul Halim Mu'adzam Shah Intern | al Halim Mu'adzam Shah<br>tional Islamic University<br>GRADUATION DOWNLOAD | DR           | TA                   |              |
|-----------------------|-------------------------|----------------------------------------|----------------------------------------------------------------------------|--------------|----------------------|--------------|
|                       | 1                       |                                        |                                                                            |              |                      |              |
| TAOWIM                |                         | Pf                                     | OGRAMME STRUCTURE                                                          |              |                      |              |
|                       |                         |                                        |                                                                            |              |                      |              |
| PROGRAMME STRUCTURE   | PROCRAMME               | - DIDI OMA IN INFORMATION              | TECHNOLOCY                                                                 |              |                      |              |
| STATUS ACTIVATION     | SEMESTED                |                                        | TECHNOLOGI                                                                 |              |                      |              |
| CLASSTIMETABLE        | SERECTON                | . 0.0                                  |                                                                            |              | Click to vi          | ow programmo |
| COURSE REGISTRATION   | KINDOVAN                | · 2010/DIS                             |                                                                            |              |                      | ew programme |
| REGISTERED COURSE     | STATUS                  | . ACTIVE                               | UNS PENGURUSAN                                                             |              |                      |              |
| QUESTIONNAIRE         |                         | : ACTIVE                               |                                                                            |              |                      |              |
| PRE-REGISTRATION      | PROGRAMME STRUCTURE     | : D11_5.141                            |                                                                            |              |                      |              |
| PRE-REGISTRATION      |                         |                                        |                                                                            |              | View All Programme S | Structure    |
| EXAM SLIP             |                         |                                        | SEMESTER : 6.0                                                             |              |                      |              |
| EXAM SCHEDULE         | # SUBJECT CODE          | SUBJE                                  | cT                                                                         | TOTAL CREDIT | PRE-REOUISITE        | OFFER        |
| CARRY-MARK            | 1 177.214               |                                        | 7.1                                                                        | 4            |                      |              |
| PLACEMENT TEST RESULT | 112 214                 | CHIMMINDOSTRI                          |                                                                            | -            | -                    |              |
|                       |                         |                                        |                                                                            |              |                      |              |
| EXAM RESULT           |                         |                                        |                                                                            |              |                      |              |

#### 4.3 Status Activation

Users **must** activate the portal at the beginning of each semester. **Failure** to do so will affect your studies. Click the **"Status Activation"** button. Make sure there is no outstanding fee otherwise activation would not success.

The activation process is controlled by activation dates set by UniSHAMS therefore it is only opened within the period allowed by the Admin Office. If the message **'Status Activation has Closed'** appears, please contact OSSC for further action.

| PROFILE ACADEMIC     | AFFAIRS STUDENT AFFA   | لامِنْيَنْ الْعَالِ<br>tan Abdul Ha | Antarapangsa Sutah A<br>Suga معطر شام الريب<br>Iim Mu'adzam Shah Int | adui naim wu adzain shan<br>Au و المعالية المعالية المعالية المعالية المعالية المعالية المعالية المعالية المعالية<br>emational Islamic University<br>CEMENT DOWNLOAD GRADUATIO |   |       |               |                  |
|----------------------|------------------------|-------------------------------------|----------------------------------------------------------------------|----------------------------------------------------------------------------------------------------|---|-------|---------------|------------------|
|                      |                        |                                     |                                                                      | STATUS ACTIVATION                                                                                                    |   |       |               |                  |
| AQWIM                | Name                   |                                     | _                                                                    |                                                                                                    |   |       |               |                  |
| OGRAMME STRUCTURE    | Matric Number          | :                                   |                                                                      |                                                                                                    |   |       |               |                  |
| TATUS ACTIVATION     | Academic Session       | :                                   | 2018/JUN                                                             |                                                                                                    |   |       |               |                  |
| LASS TIMETABLE       | Semester               | :                                   | 5.0                                                                  |                                                                                                    |   |       |               |                  |
| DURSE REGISTRATION   | Current Status         | :                                   | Р                                                                    |                                                                                                    |   |       |               |                  |
| GISTERED COURSE      | Programme              | :                                   | DIPLOMA TEKNOLOG                                                     | MAKLUMAT                                                                                                    |   |       |               |                  |
| JESTIONNAIRE         |                        |                                     |                                                                      |                                                                                                    |   |       |               |                  |
| E-REGISTRATION       | Scholarship / Loa      | n Status                            |                                                                      |                                                                                                    | : | PTPTN |               |                  |
| CAM SLIP             | ✓ Fees Payment         |                                     |                                                                      |                                                                                                    |   |       |               |                  |
| AM SCHEDULE          | _                      |                                     |                                                                      | Outstanding                                                                                                    | • | RM    | -3,301.00     |                  |
| ADDY MADK            |                        |                                     |                                                                      | Registration Fee (Under Scholarship/Loan)                                                                                                    | : | RM    | 500.00        |                  |
| ACEMENT TEST DESILLT | _                      |                                     |                                                                      | Minimum Payment                                                                                                    | : | RM    | -3,301.00     |                  |
|                      | _                      |                                     |                                                                      |                                                                                                    |   |       |               | _                |
| AM RESULT            | Click This Button To A | ictivate Your                       | Status                                                               |                                                                                                    |   |       |               |                  |
| JG OUT               |                        | · 个                                 |                                                                      |                                                                                                    |   |       |               |                  |
|                      |                        |                                     |                                                                      | -                                                                                                    |   | Mak   | ce sure the   | ere is <b>no</b> |
|                      | Clic                   | k + 0 0                             | ctivata                                                              |                                                                                                    |   | ata   | to a dia o fe |                  |
|                      |                        | K LO d                              | clivale                                                              |                                                                                                    |   | outs  | standing re   | e when           |
|                      |                        |                                     |                                                                      |                                                                                                    |   |       |               |                  |

## 4.4 Class Timetable

This page allows users to view or print class timetable.

| PROFILE ACADEMIC      | AFFAIRS | Unive<br>Suita<br>SUIDENT AFFAIRS | rsiti Islam Antarabangsa Sultan Ab<br>الجالو محقل شالة الإسلامين الغا<br>n Abdul Halim Mu'adzam Shah Intern<br>BURSARY ANNOUNCEMENT | بالبطاني بلاني بلغان<br>جانعت الشالي بالتركين<br>جانعت الشالي بلاني بلاني<br>جانعت المعام بلاني<br>GRADUATION DOWNLO |           | TAL             |         |
|-----------------------|---------|-----------------------------------|----------------------------------------------------------------------------------------------------|----------------------------------------------------------------------------------------------------|-----------|-----------------|---------|
| TAQWIM                |         |                                   | My.I                                                                                                    | imetable   Search Timetable                                                                                          |           |                 |         |
| PROGRAMME STRUCTURE   |         |                                   |                                                                                                    |                                                                                                    |           |                 |         |
| STATUS ACTIVATION     | 1       |                                   | _                                                                                                    |                                                                                                    |           |                 |         |
| CLASS TIMETABLE       | -       |                                   | Timetable For : 20                                                                                                    | 18/DIS                                                                                                    |           |                 |         |
| COURSE REGISTRATION   | -       |                                   | Choose View Format : ()                                                                                                    | List by Course 🔍 List by Day 🔍 Table                                                                                 | _         |                 |         |
| REGISTERED COURSE     | -       |                                   |                                                                                                    |                                                                                                    | K         | Print           |         |
| QUESTIONNAIRE         | #       | COURSE CODE                       | COURSE NAME                                                                                                    | GROUP                                                                                                    | TIMETABLE |                 |         |
| PRE-REGISTRATION      | 1       | ITZ 214                           | LATIHAN INDUSTRA                                                                                                    | ITZ 214-A                                                                                                    | NO-T      | IMETABLE COURSE |         |
| EXAM SLIP             | -       |                                   |                                                                                                    |                                                                                                    |           |                 |         |
| EXAM SCHEDULE         | -       |                                   |                                                                                                    |                                                                                                    |           |                 |         |
| CARRY-MARK            | _       | Click                             | to view                                                                                                    | Click to vi                                                                                                    | ew        | Click to vie    | ew list |
| PLACEMENT TEST RESULT | _       |                                   | list                                                                                                    | lict by do                                                                                                    |           | by tab          | le      |
| EVAN DESULT           | _       |                                   |                                                                                                    | list by da                                                                                                    | y5        | Sytus           |         |
|                       | _       | L                                 |                                                                                                    |                                                                                                    |           | L               |         |
| 206 001               |         |                                   |                                                                                                    |                                                                                                    |           |                 |         |

## **4.5 Course Registration**

#### 4.5.1 Add Course

Course Registration is required at the beginning of each semester. The registration process should be done within specific date. If the message "Menu is closed" is displayed, please contact One Stop Student Centre to register manually.

| PROFILE ACADEMIC AF  | FAIRS |                | Sulta<br>Sulta | ersiti Islam<br>مَنِيَّنَ الْعَلَ<br>an Abdul H | Antarabang<br>الإنبيا<br>alim Mu'adza<br>NNOUNCEMEN | يم معني المعلم المعلم المعلم معني معني المعلم معني معني معني معني معني معني معني معن | POR                              | 3       |             |            |
|----------------------|-------|----------------|----------------|-------------------------------------------------|-----------------------------------------------------|--------------------------------------------------------------------------------------|----------------------------------|---------|-------------|------------|
|                      |       |                |                |                                                 |                                                     | COURSE REGISTRATION                                                                  |                                  |         |             |            |
| AQWIM                |       | Name           |                | 1                                               |                                                     |                                                                                      |                                  |         |             |            |
| ROGRAMME STRUCTURE   |       | Matric Number  |                | :                                               |                                                     | Programme Structu                                                                    | are : DIT_5.141   View Structure |         |             |            |
| TATUS ACTIVATION     |       | Current Acade  | mic Session    | : 2018/DI                                       | S                                                   | Semester : 6.0                                                                       |                                  |         |             |            |
| LASS TIMETABLE       |       | Current Status |                | : ACTIVE                                        |                                                     |                                                                                      |                                  |         |             |            |
|                      |       | Programme      |                | : DIPLOM                                        | A TEKNOLOGI M                                       | AKLUMAT                                                                              |                                  |         |             |            |
| EGISTERED COURSE     |       | Credit-Hour    |                | Minimum<br>: Please n<br>3.35                   | n : 12   Maximur<br>efer to UniSHAM                 | m : 21   Balance : 17<br>5 Undergraduate Academic Regulation (1st Editio             | n), Clause 3.35 (Max If e)       | ceed    | the al      | locate     |
| UESTIONNAIRE         |       | My Regist      | ered Course    | : List of S                                     | uccessfully Regis                                   | stered Courses                                                                       | dat                              | e ivi   | enu is (    | ciosed     |
| RE-REGISTRATION      |       |                | Add Course     | : List of o                                     | fferred Courses                                     | [Menu is Closed]                                                                     | V                                | vill be | e displa    | aved       |
| KAM SLIP             |       | Ch             | ange Group     | : Change                                        | group of registe                                    | red courses [Menu will be closed after Course Coi                                    | nfirmation]                      |         |             | '          |
| KAM SCHEDULE         |       |                |                |                                                 |                                                     | Please Check Academic Taqwim for Course                                              | Registration                     |         |             |            |
| ARRY-MARK            |       |                |                |                                                 |                                                     | My Registered Course O Change                                                        | Group                            |         |             |            |
| LACEMENT TEST RESULT |       |                |                |                                                 |                                                     |                                                                                      |                                  |         | Datest PErs |            |
| KAM RESULT           |       | COURCE CORE    |                |                                                 | C0010                                               |                                                                                      | THETANE                          | COLOUT  | run sup     | TIMELADIRE |
| OG OUT               | *     | COURSE CODE    | COOR           | USE NAME                                        | GROUP                                               | LECTORER                                                                             | TIMETABLE                        | CREDIT  | FEE (FITK)  | ACTION     |
|                      | 1.    | ITZ 214        | LATIHAN IN     | DUSTRI                                          | ITZ 214-A                                           | 7132011 : AINUL MAULID BIN AHMAD                                                     | NO-TIMETABLE COURSE              | 4       | 600.00      | Drop       |
|                      |       |                |                |                                                 |                                                     |                                                                                      | TOTAL :                          | 4       | 600.00      |            |
|                      |       |                |                |                                                 |                                                     |                                                                                      |                                  |         |             |            |
| EXAM RESULT          |       |                |                |                                                 |                                                     |                                                                                      |                                  |         |             |            |
| LOG OUT              |       | Credit         | -hour          | Reg                                             | istered :                                           | Maximum : 21   Balance : 21                                                          |                                  |         |             |            |
|                      |       |                |                |                                                 |                                                     |                                                                                      |                                  | _       |             |            |

#### 4.5.2 Drop Course

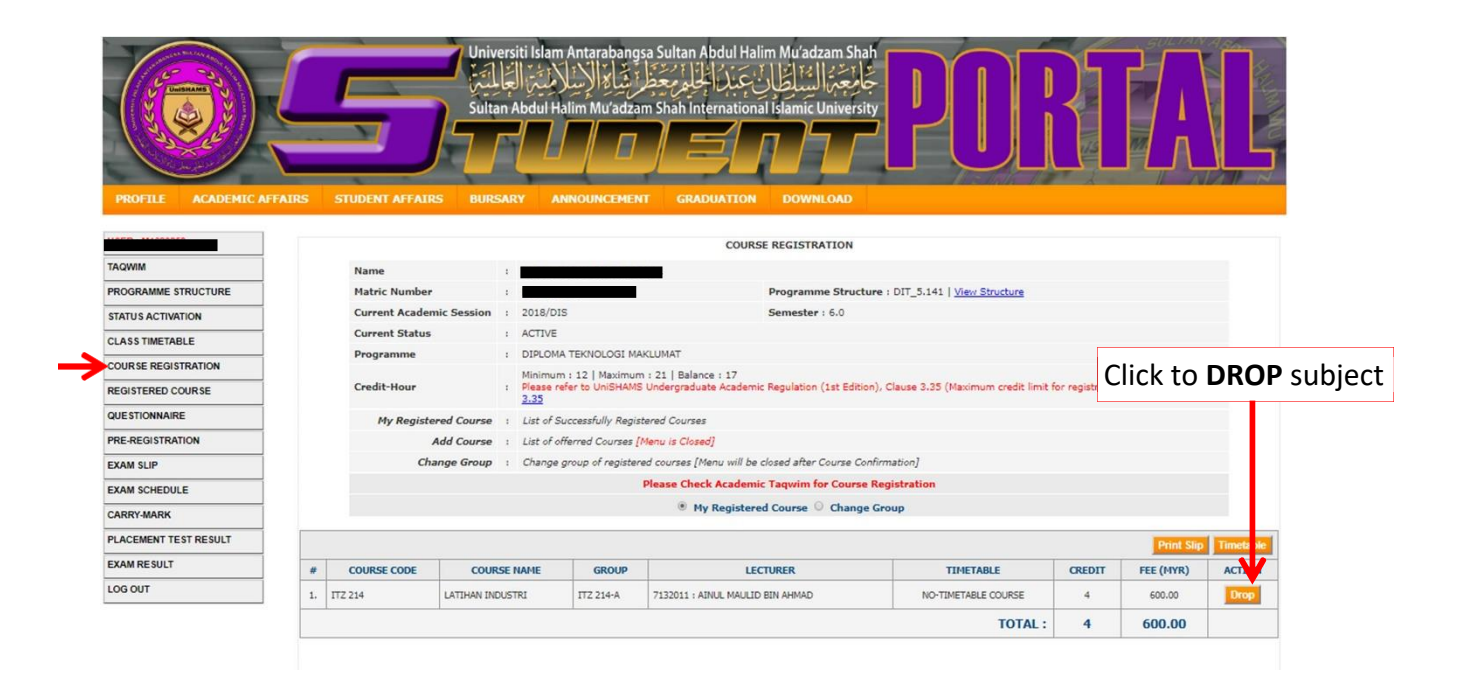

# **4.6 Registered Courses**

User can view the registered courses.

| PROFILE BADDENIC AP      |   |         | Universiti Islam Antu-<br>Sultan Abdul Halim<br>FFAIRS BURSARY ANNOL | arabangsa Su<br>غَظْرَ شَاءُ ال<br>Mu'adzam Sh<br>UNCEMENT | Altan Abdul Halim Mu<br>الطال عند الجامر<br>ah International Islar<br>GRADUATION DO | u'adzam Shah<br>جُامِعَتْهُ السُنَّرِ<br>mic University<br>DWMLOAD | PI        | RT                  |          |
|--------------------------|---|---------|----------------------------------------------------------------------|------------------------------------------------------------|-------------------------------------------------------------------------------------|--------------------------------------------------------------------|-----------|---------------------|----------|
| TAQWIM                   |   |         |                                                                      |                                                            | REGISTERE                                                                           | COURSE                                                             |           |                     |          |
| PROGRAMME STRUCTURE      |   |         |                                                                      |                                                            | 2018/015                                                                            | •                                                                  |           |                     |          |
| STATUS ACTIVATION        |   |         |                                                                      |                                                            | 2010/013                                                                            |                                                                    |           |                     |          |
| CLASS TIMETABLE          |   |         |                                                                      |                                                            | 2018/DIS SEM                                                                        | IESTER : 6.0                                                       |           |                     |          |
| COURSE REGISTRATION      |   | CODE    | COURSE                                                               | CREDIT                                                     | COURSE STATUS                                                                       | TUITION FEE<br>(DIT.2)                                             | GROUP     | REGISTRATION STATUS | SESSION  |
| REGISTERED COURSE        | 1 | ITZ 214 | LATIHAN INDUSTRI                                                     | 4                                                          |                                                                                     | 600.00                                                             | ITZ 214-A | CURRENT SEMESTER    | 2018/DIS |
| QUESTIONNAIRE            |   |         | TOTAL OF CREDITS                                                     |                                                            | TUITION FEE                                                                         | 600.00                                                             |           |                     |          |
| PRE-REGISTRATION         |   |         |                                                                      |                                                            |                                                                                     |                                                                    |           |                     |          |
| EXAM SLIP                |   |         |                                                                      |                                                            |                                                                                     | of succ                                                            | secfully  | ragistarad co       | nurcoc   |
| EXAM SCHEDULE            |   |         |                                                                      |                                                            | LISU                                                                                | UI SUCC                                                            | essiuny   | registered ct       | Juises   |
| CARRY-MARK               |   |         |                                                                      |                                                            |                                                                                     | accordi                                                            | ng to cu  | irrent semest       | er       |
| PLACEMENT TEST RESULT    |   |         |                                                                      |                                                            |                                                                                     |                                                                    | 0         |                     |          |
| I ENGLINEIT I EGT HEGGET |   |         |                                                                      |                                                            |                                                                                     |                                                                    |           |                     |          |
| EXAM RESULT              |   |         |                                                                      |                                                            |                                                                                     |                                                                    |           |                     |          |

#### **4.7** Pre-Registration

Pre-registration need be done to facilitate the students to enroll the course smoothly in the next semester. **Failure** to do so would result in **rejection** of any **Add** and **Drop** request during the course validation period for the new semester. Refer to Academic Calendar to see the date to make Pre-Registration Course.

| Name                     | : 1                                                                                                    |                                                                                                    |            |
|--------------------------|----------------------------------------------------------------------------------------------------|----------------------------------------------------------------------------------------------------|------------|
| Matric Number            | : P                                                                                                    | Programme Structure : DIT_5.141   <u>View Structure</u>                                                                                                    |            |
| Current Academic Session | : 2018/DIS                                                                                                    | Semester : 6.0                                                                                                    |            |
| Next Academic Session    | : 2019/JUN                                                                                                    | Semester : 7.0                                                                                                    |            |
| Current Status           | : ACTIVE                                                                                                    |                                                                                                    |            |
| Programme                | : DIPLOMA TEKNOLOGI MA                                                                                                   | MAKLUMAT                                                                                                    |            |
| view a succe             | essful registered                                                                                                    | ed course INING,DI by "Course"                                                                                                    |            |
| view a succe             | Step 3 : Click My Registered Co                                                                                          | ed course<br>ed of Register outon, press trick for Assertic Ingent for Course The Registerion<br>ead of Register Outon, press trick for Assertic Ingent for Course The Registerion                                                                                                    |            |
| view a succe             | Step 3 : Click My Registered Col<br>Step 4 : Cht Print Slip button to<br>Step 5 : Send Appy of the Pre-<br>new semeor.   | Chick to register by Set of by "Course"  LIVING,D  LIVING,D  LIVI                          | period for |
| view a succe             | Step 3 : Click My Registered Con<br>Step 4 : Chick Print Slip button to<br>Step 5 : Send Aropy of the Pre<br>new sement: | Chick to register by Set of<br>by "Course"<br>ead of Register batterin prese crick for Academic Tegmin for Course fre Registration.<br>ourse to view all the registered courses. You may drop any registered courses by clicking Drop button.<br>to confirm and print your pre-registration. Click Timetable buttor, every first your timetable<br>re-registration Slip to your Kullityyah. Failure to do so the result in rejection of any Add-Drop request during course confirmation<br>Lunderstand & Close                                                                                                    | period for |
| view a succe             | Step 3 : Click My Registered Con<br>Step 4 : Chick My Registered Con<br>Step 5 : Send Aropy of the Pre<br>new sement:    | Chick to register by Set of<br>by "Course"<br>ead of Regater outlon, prease chick your Advertice registration<br>ourse to view all the registered courses. You may drop any registered courses by clicking Drop button.<br>to confirm and print your pre-registration. Click Timetable buttor (every first outlon) to course the Aeguateroutin<br>to confirm and print your pre-registration. Click Timetable buttor (every first outlon) to course the Aeguateroutin<br>re-registration Slip to your Kulliyyah. Failure to do so the result in rejection of any Add-Drop request during course confirmation<br>I understand & Close<br>Academic Tagwit for Course Processite to Course Processite to Course (in the course of the course of the cours | period for |

#### 4.8 Exam Slip

The exam slip must be printed and brought along to the exam hall. Without this exam slip, The Invigilator has the right to deny the students to enter the examination hall.

| CADE | IC NUMBER | R : SION : 2017/DIS     | IC / PAS<br>SEMEST | SPORT NUMBER | : 4.0   |        |      |          |
|------|-----------|-------------------------|--------------------|--------------|---------|--------|------|----------|
| #    | CODE      | COURSE                  | VENUE              | DATE         | TIME    | CREDIT | SEAT | STATUS   |
| 1.   | MPM 113   | PRINCIPLE OF MARKETING  | KK/DTPHH           | 25/03/2018   | 2:30 pm | 3      | 105  |          |
| 2.   | HHG 213   | FRONT OFFICE MANAGEMENT | KK/DTPHH           | 26/03/2018   | 2:30 pm | 3      | 151  | -        |
| 3.   | TQH 241   | QURANIC STUDIES 4       | KK/DTPHH           | 30/03/2018   | 9:00 am | 1      | 85   | -        |
| 4.   | UBA 232   | ARABIC LANGUAGE 3       | KK/DTPHH           | 05/04/2018   | 2:30 pm | 2      | 117  | -        |
| 5.   | MKF 113   | FINANCIAL ACCOUNTING    | KK/DTPHH           | 07/04/2018   | 9:00 am | 3      | 22   | -        |
| 6.   | HHH 213   | HOTEL EVENT MANAGEMENT  | KK/DTPHH           | 09/04/2018   | 2:30 pm | 3      | 77   |          |
| 7.   | MII 233   | ISLAMIC ECONOMY SYSTEM  | KK/DTPHH           | 11/04/2018   | 9:00 am | 3      | 23   | -        |
|      |           |                         |                    |              |         |        | 6    | AWAL ANT |

#### 4.9 Exam Schedule

This page allows you to view the student final examination schedule. If there are any complaints, please submit it to the Kulliyyah or Centre **before** the deadline. Any complaints after the dateline will **not** be entertained.

|                       |                  | Sultan Abdul Halim Mu'adzam Sh | ah International Islamic Univers |                  | IJì             |                             |
|-----------------------|------------------|--------------------------------|----------------------------------|------------------|-----------------|-----------------------------|
| PROFILE ACADEMIC      | CAFFAIRS STUD    | IENT AFFAIRS BURSARY A         | INNOUNCEMENT GRAD                | UATION DOV       | VNLOAD          |                             |
| raqwim                |                  | DRA                            | F JADUAL PEPERIKSAAN AKH         | IIR 2018/DIS     |                 |                             |
| PROGRAMME STRUCTURE   |                  | FINAL                          | EXAMINATION SCHEDULE DI          | RAFT 2018/DIS    | -               |                             |
| STATUS ACTIVATION     | #                | Course                         | Date                             | Day              | Time            | Total of Student            |
| CLASS TIMETABLE       | 1. SFB 3033 : Al | -FIQH AL-MUQAKAN 3             | 14 April 2019                    | Sunday           | 09:00 am        | 183                         |
| COURSE REGISTRATION   | 2. SFS 1013 : Al | -QADAYA AL-MU ASIKAH I         | 15 April 2019                    | Monday           | 02:30 pm        | 25                          |
| REGISTERED COURSE     | 4 SEK 2022 - A   |                                | 17 April 2019                    | Thursday         | 09:00 am        | 124                         |
| QUESTIONNAIRE         | 5. SFN 3013 : 0  | A'AH AL-BAHTH 1                | 25 April 2019                    | Thursday         | 09:00 am        | 180                         |
| PRE-REGISTRATION      | 6. TQH 3031 : H  | IFZ AL-QURAN 3                 | 28 April 2019                    | Sunday           | 09:00 am        | 218                         |
| EXAM SLIP             | -                |                                |                                  |                  |                 |                             |
| EXAM SCHEDULE         | SEBARANG ADU     | JAN SILA KEMUKAKAN KEPADA KULL | IYYAH/PUSAT MASING-MASI          | ING SEBELUM 11-0 | 3-2019. KELEWAT | TAN ADUAN SELEPAS ITU       |
| CARRY-MARK            | PLEASE SURI      | MIT ANY COMPLAINTS TO KULLIYYA | H/CENTRE BEFORE 11-03-201        | 9. COMPLAINTS A  | FTER THAT WILL  | NOT BE ENTERTAINED          |
| PLACEMENT TEST RESULT |                  | 6                              | CHANGES MADE ARE FINAL. T        | HANK YOU         |                 |                             |
| EXAM RESULT           |                  |                                |                                  |                  | A               | ctivate Windows             |
|                       |                  |                                |                                  |                  |                 | o to Settings to activate W |

#### 4.10 Carried Marks

Scores are given by lecturers based on coursework, attendance, mid semester exams and quizzes or presentation.

| PROFILE ACADEMIC     | Universiti islam Antarabangsa Sultan Abdul Halim Mu'adzam Shah<br>Sultan Abdul Halim Mu'adzam Shah International Islamic University<br>Sultan Abdul Halim Mu'adzam Shah International Islamic University<br>PFAIRS STUDENT AFFAIRS BURSARY ANNOUNCEMENT GRADUATION DOWNLOAD | DRT         | AL        |
|----------------------|----------------------------------------------------------------------------------------------------|-------------|-----------|
| FAQWIM               | Carry-Mark for Semester 5.0, Session 2018/JUN                                                                                                    |             |           |
| PROGRAMME STRUCTURE  | # Course                                                                                                    | Carry-Mark  | Full Mark |
| TATUS ACTIVATION     | 1. UBA 232 : BAHASA ARAB 3                                                                                                    | 49.80       | 60.00     |
| LASSTIMETABLE        | 2. TQH 241 : PENGAJIAN AL-QURAN 4                                                                                                    | 56.00       | 60.00     |
| OURSE REGISTRATION   | 3. ITS 333 : E-DAGANG                                                                                                    | 47.80       | 60.00     |
| EGISTERED COURSE     | 4. ITP 353 : PENGATURCARAAN VISUAL                                                                                                    | 49.50       | 60.00     |
|                      | 5. MPE 313 : ASAS KEUSAHAWANAN                                                                                                    | 50.50       | 60.00     |
| UESTIONNAIRE         | 6. UBE 232 : ENGLISH 3                                                                                                    | 47.65       | 60.00     |
| RE-REGISTRATION      | 7. ITA 223 : ASAS PENYELENGGARAAN KOMPUTER                                                                                                    | 51.62       | 60.00     |
| XAM SLIP             | 8. ITN 323 : PENGATURCARAAN WEB & INTERNET                                                                                                    | 30.00       | 40.00     |
| XAM SCHEDULE         |                                                                                                    |             |           |
| ARRY-MARK            |                                                                                                    | T           |           |
| LACEMENT TEST RESULT |                                                                                                    |             |           |
| XAM RESULT           | -                                                                                                    | Total score | S         |
| OG OUT               |                                                                                                    | given       | -         |

# 4.11 Exam Results

This page allows you to view or print your Exam Results. Students with outstanding fees or disciplinary issues are prevented from viewing the examination result.

| PROFILE ACADEMIC AFFAIR | S STUDENT | Sultan A         | بالإسلاميتي<br>bdul Halim Mu<br>BURSARY | نشار<br>adza<br>مەمەر | بتألیم معظم التناطان عبار الجالم معظم<br>m Shah International Islamic University<br>DUNCEMENT GRADUATION DOWNLOAD | JKIAL                     |
|-------------------------|-----------|------------------|-----------------------------------------|-----------------------|----------------------------------------------------------------------------------------------------|---------------------------|
| AOWIM                   |           |                  |                                         |                       | EXAMINATION RESULT                                                                                                |                           |
|                         | Na        | me               |                                         | : 1                   |                                                                                                    |                           |
|                         | Ма        | tric Number      |                                         | : 1                   |                                                                                                    |                           |
| IATUS ACTIVATION        | Pro       | gramme           |                                         | : D                   |                                                                                                    |                           |
| LASS TIMETABLE          | Aca       | ademic Session   |                                         | : 2                   | 1018/DIS                                                                                                    |                           |
| OURSE REGISTRATION      | Spe       | onsorship Status | 5                                       |                       |                                                                                                    |                           |
| EGISTERED COURSE        | Pas       | ssing GPA        |                                         | 1.4                   | /                                                                                                    |                           |
| UESTIONNAIRE            | Ou        | tstanding Balan  | ce (RM)                                 | : 9                   | 65.00                                                                                                    |                           |
| RE-REGISTRATION         |           |                  |                                         |                       |                                                                                                    |                           |
| XAM SLIP                |           | CENTERED         | ACADEMIC C                              | FEET                  |                                                                                                    | -                         |
| XAM SCHEDULE            | #         | SEMESTER         | ACADEMIC S                              | ESSIC                 | VOLLARE REQUIRED TO ANSWER ALL SET OF 'TEACH                                                                      | S EVALUATION DATE (TED)'  |
| ARRY-MARK               | 1         | 1.0              | 2016/JU                                 | JN                    | QUESTIONS.<br>CLICK HERE TO GET YOUR QUESTIONS                                                                    | ING EVALUATION RATE (TER) |
| LACEMENT TEST RESULT    | 2         | 2.0              | 2016/D                                  | 15                    | DOWNLOAD                                                                                                    |                           |
| XAM RESULT              | -         | 210              | 2010/0                                  |                       |                                                                                                    |                           |
| DG OUT                  | 3         | 3.0              | 2017/JU                                 | JN                    | DOWNLOAD                                                                                                    | Click download butto      |
|                         | 4         | 4.0              | 2017/D                                  | IS                    | DOWNLOAD                                                                                                    | to download the exar      |
|                         | F         | 5.0              | 2010/3                                  |                       | DOWEN CAD                                                                                                    |                           |

#### 5.0 Profile

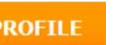

# 5.1 Academic Info

This menu displayed student's academic information such as Programs, Learning Session, Activation Status and Kulliyyah.

| PROFILE ACADEM  | Univers<br>Sultan A<br>SULTAN A | iti Islam Antarabangsa Sultan Abdul Halim Mu'adzam Shah<br>Abdul Halim Mu'adzam Shah International Islamic University<br>DODEDDDDDDDDDDDDDDDDDDDDDDDDDDDDDDDDDD |
|-----------------|---------------------------------|----------------------------------------------------------------------------------------------------|
| <b>L</b>        |                                 | ACADEMIC INFORMATION                                                                                                    |
| ACADEMIC INFO.  | NAME                            | :                                                                                                    |
| STUDENT PROFILE | MATRIC NUMBER                   |                                                                                                    |
| CURRENT ADDRESS | PROGRAMME                       | : DIPLOMA IN INFORMATION TECHNOLOGY                                                                                                    |
| CHANGE PASSWORD | SEMESTER                        | : 6.0 Student's academ                                                                                                    |
| LOG OUT         | SESSION                         | : 2018/DIS information                                                                                                    |
|                 | KULLIYYAH                       | : KULLIYYAH MUAMALAT & SAINS PENGURUSAN                                                                                                    |
|                 | STATUS                          | : ACTIVE                                                                                                    |
|                 |                                 |                                                                                                    |

# 5.2 Student Profile

| PROFILE ACADEMI | CAFFAIRS STUDENT AFFAIRS B | المعاملة المعاملة المعاملة المعاملة المعاملة المعاملة المعاملة المعاملة المعاملة المعاملة المعاملة المعاملة ال<br>bdul Halim Mu'adzam Shah International Islamic University<br>URSARY ANNOUNCEMENT GRADUATION DOWNLOAD | ORTAL               |
|-----------------|----------------------------|----------------------------------------------------------------------------------------------------|---------------------|
| 4               |                            | PERSONAL BIODATA                                                                                                    |                     |
| ACADEMIC INFO.  |                            | 03                                                                                                    |                     |
| STUDENT PROFILE | Name                       |                                                                                                    |                     |
| CURRENT ADDRESS | IC @ Passport Number       |                                                                                                    | Fill in some person |
| CHANGE PASSWORD | Date of Birth              | ) **e.g. 26-06-1996                                                                                                    | information relate  |
| LOG OUT         | Email                      |                                                                                                    |                     |
|                 | Gender                     | Select Gender 👻                                                                                                    |                     |
|                 | Race                       | Select Race 👻                                                                                                    |                     |
|                 | Religion                   | ISLAM 👻                                                                                                    |                     |
|                 | Marital Status             | Select Maritial Status 👻                                                                                                    |                     |
|                 | Disability                 | Select Disability                                                                                                    |                     |
|                 | Mobile Number              | 0134315283 **e.g. 60194556478                                                                                                    |                     |
|                 | Phone Number               | **e.g. 6047339201                                                                                                    |                     |
|                 | Bank Account Number        |                                                                                                    |                     |
|                 |                            |                                                                                                    |                     |

# 5.3 Current Address

Specify the address which user live or stay during the period of study at UniSHAMS.

|                                                                                             |                                                                                                    | المجليم معطر غياة الإسلامين العالمين<br>Witan Abdul Halim Mu'adzam Shah Inter                                                                                                    |                                                                                                    | PUKIAL                                                                                                    |
|---------------------------------------------------------------------------------------------|----------------------------------------------------------------------------------------------------|----------------------------------------------------------------------------------------------------|----------------------------------------------------------------------------------------------------|----------------------------------------------------------------------------------------------------|
| PROFILE ACADEMIC<br>ACADEMIC INFO.<br>STUDENT PROFILE<br>CURRENT ADDRESS<br>CHANGE PASSWORD | AFFAIRS STUDENT AFFAIR<br>Sila nyatakan alamat ter<br>Anda TIDAK dibenarkan i<br>Please specify the ad<br>DO NOT USE "Unisi | IS BURSARY ANNOUNCEMENT<br>npat tinggal anda dalam tempoh per<br>menggunakan UniSHAM5 sebagai ala<br>k<br>dress which you live/stay during th<br>HAM5" as your current address unle | CURRENT ADDRESS<br>CURRENT ADDRESS<br>Ingajian di UniSHAMS (As<br>amat semasa anda kecua<br>categori alamat anda)<br>e period of study at Unit<br>isss you are staying in ho | Click to fill in the<br>current<br>ali jika anda mendiami asrama (Se pilih 'HOSTEL' sebaga<br>SHAMS (Hostel/House Rental/Comming from home).<br>Istel (Choose "HOSTEL" as your Address Category) |
| LOG OUT                                                                                     | # Address                                                                                                    | Category                                                                                                    | Current Addre                                                                                                    | + Add New Current Address ess Last Update Action                                                                                                    |
|                                                                                             | Current Address                                                                                                    | AD                                                                                                    | D NEW CURRENT ADDRESS                                                                                                    |                                                                                                    |
|                                                                                             | Country<br>State<br>Town                                                                                                    | Please Select Country  Please Select State  Please Select Town                                                                                                    | -                                                                                                    | Fill in the current address and click "Save" button.                                                                                                    |
|                                                                                             | Postcode<br>Category                                                                                                    | : Please Select Category                                                                                                    |                                                                                                    |                                                                                                    |

# 5.4 Change Password

÷

This menu allows student to change a new password.

| PROFILE ACADEMIC AFT                          | Universiti Islam Antarabangsa Sultan<br>تواريخ طريقيا في البيل<br>Sultan Abdul Halim Mu'adzam Shah In<br>Sultan Abdul Halim Mu'adzam Shah In<br>AIRS STUDENT AFFAIRS BURSARY ANNOUNCEMEN | Abdul I<br>عَبَّهُ أَجُّ<br>ternati | لطان<br>غلان<br>متلان<br>محمد المحمد<br>محمد المحمد<br>محمد المحمد<br>محمد المحمد المحمد<br>محمد المحمد المحمد المحمد المحمد المحمد المحمد المحمد المحمد المحمد المحمد المحمد المحمد المحمد المحمد المحمد ا | u'adzam Shah<br>بالبعر<br>mic University<br>MICON DOWNLOAD | DRFAL                                                      |              |
|-----------------------------------------------|----------------------------------------------------------------------------------------------------|-------------------------------------|----------------------------------------------------------------------------------------------------|------------------------------------------------------------|------------------------------------------------------------|--------------|
|                                               |                                                                                                    | CHAN                                | GE PAS                                                                                                    | SWORD FORM                                                 |                                                            |              |
| ACADEMIC INFO.                                | NAMI                                                                                                    |                                     |                                                                                                    | -                                                          |                                                            |              |
| STUDENT PROFILE                               | MATRIC NUMBER                                                                                                    |                                     | Ν                                                                                                    |                                                            |                                                            |              |
| CURRENT ADDRESS                               | CURRENT PASSWORD                                                                                                    |                                     |                                                                                                    |                                                            |                                                            |              |
| CHANGE PASSWORD                               | NEW PASSWORD                                                                                                    |                                     | -                                                                                                    | (minimum 6 c                                               | haracters)                                                 |              |
| LOG OUT                                       |                                                                                                    |                                     | -                                                                                                    | (                                                          |                                                            |              |
| Enter a <b>valid</b><br>that a new<br>sent to | l email address so<br>password can be<br>o that email                                                                                                    | SE<br>DUR FAV                       | CURITY                                                                                                    | Submit QUESTION PORT? *Case Sensitive                      |                                                            |              |
|                                               | EMAIL :<br>"Your new p                                                                                                    | passwor<br>F                        | d will be<br>teset                                                                                                    | sent to email above. Please provide<br>Update              | Pick one security ques<br>a confirmation if the<br>forgets | tion<br>user |

#### 6.0 Academic Affairs

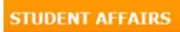

# 6.1Usrah

By clicking this button user can view the information about Usrah group.

|         | RS STUDENT AFF | AIRS BURSARY ANNOUNCEMENT GRADUATION | N DOWNLOAD      |
|---------|----------------|--------------------------------------|-----------------|
|         |                | USRAH                                |                 |
| USRAH   | Name           | : 1                                  |                 |
| MERIT   | Matric         | : .                                  | The Usrah group |
| HOSTEL  | Programme      | : DIPLOMA TEKNOLOGI MAKLUMAT         | The Osran group |
| LOG OUT | Semester       | : 6.0                                | information     |
|         |                |                                      |                 |

## 6.2 Merit Score

Merit acquisitions are based on the student's involvement in curriculum or Kulliyyah association as well as programs organized by the university.

| USRAH   |      |                         |   | MERIT                                                                                           |         |            | Merit score give |
|---------|------|-------------------------|---|-------------------------------------------------------------------------------------------------|---------|------------|------------------|
| MERIT   |      |                         |   | MAKLUMAT PELAJAR                                                                                |         |            | Wiene score give |
| HOSTEL  | No P | 1atrik                  |   |                                                                                                 |         |            | based on studen  |
| LOG OUT | No P | (P / Pasport            | : |                                                                                                 |         |            | involvoment      |
|         | Nan  | na                      | 1 |                                                                                                 |         |            | involvement.     |
|         | Prog | gram                    | 1 | DIPLOMA TEKNOLOGI MAKLUMAT                                                                      |         |            |                  |
|         | Sesi | Akademik                | : | 2018/DIS                                                                                        |         |            |                  |
|         |      |                         |   | SENARAI AKTIVITI DAN PEROLEHA                                                                   | N MERIT |            |                  |
|         | #    | TARIKH PROGRAM          |   | NAMA PROGRAM                                                                                    | ITEM    | PERINGKAT  | MERIT            |
|         | 1.   | 2016                    |   |                                                                                                 |         |            |                  |
|         |      | 04/09/2016 - 08/09/2016 |   | PROGRAM DAURAH KITAB SAFINATUN NAJAH,<br>IBRAH PENGORBANAN PARA NABI DAN<br>SEMINAR FIQH QURBAN | Peserta | Universiti | 5                |
|         |      | 29/12/2016 - 29/12/2016 |   | SEMARAK CINTA RASUL BERSEMPENA<br>SAMBUTAN MAULIDUR RASUL 1438H                                 | Peserta | Universiti | 5                |
|         |      |                         |   | CERAMAN DERDANA 'TANGISAN RONINGYA                                                              |         |            |                  |

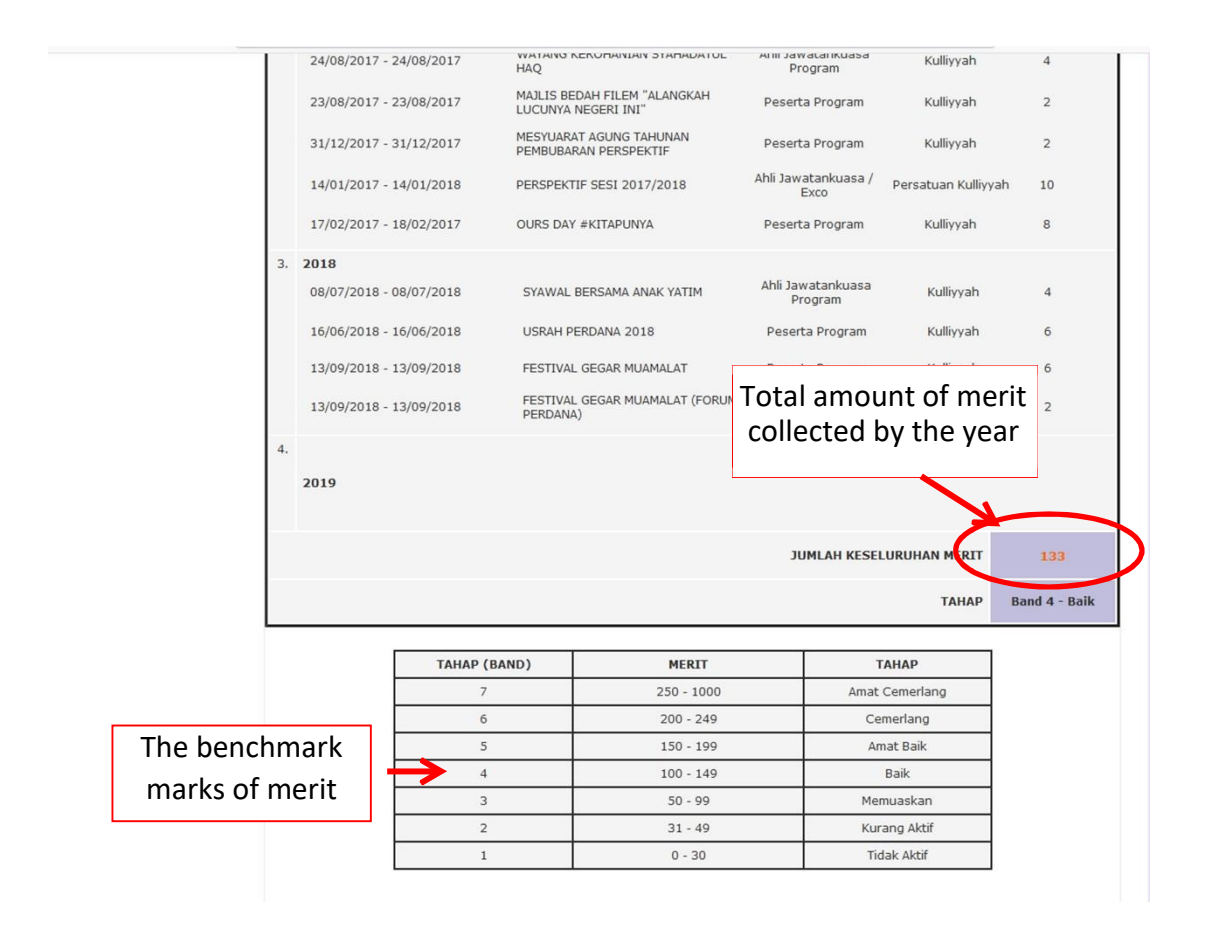

## 6.3 Hostel

Displays information about student dormitories such as room's number, check in and check out date.

|         |               | 2   | Universiti Islam Antarab<br>Mutur Islam Antarab<br>Sultan Abdul Halim Mu'a | angsa Sultan Abdu<br>بَدُ الْجُلُومُ حَظَرَ شَ<br>dzam Shah Interna | Halim Mu'adzam Shah<br>جَامِحِهَالسُلَطَانَ عَ<br>tonal Islamic University | POE            | TAL                  |
|---------|---------------|-----|----------------------------------------------------------------------------|---------------------------------------------------------------------|----------------------------------------------------------------------------|----------------|----------------------|
| PROFILE | ACADEMIC AFFA | IRS | STUDENT AFFAIRS                                                            | BURSARY                                                             | ANNOUNCEMENT                                                               | GRADUATION     | DOWNLOAD             |
| MERIT   |               |     |                                                                            |                                                                     | HOSTEL                                                                     |                |                      |
| USRAH   |               |     |                                                                            | F                                                                   | IOSTEL INFORMATIO                                                          | N              |                      |
| HOSTEL  | 4             | *   | SEMESTER / SESSION                                                         | HOSTEL                                                              | ROOM                                                                       | CHECK-IN DATE  | CHECK-OUT DATE       |
| LOG OUT | 1             | L   | 2016/JUN                                                                   | IBNU SINA                                                           | IBS/E8.10                                                                  | 13-06-2016     | 06-11-2016           |
|         |               |     |                                                                            |                                                                     |                                                                            | Check<br>check | c in and<br>out date |

## 7.0 Bursary

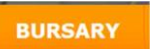

# 7.1 Statement

This page allows you to view your transaction details and status.

| LOG OUT |     |              |            |                                                                                       |             |             |        |            |          |
|---------|-----|--------------|------------|---------------------------------------------------------------------------------------|-------------|-------------|--------|------------|----------|
|         |     | DATE         | CODE       | ITEM DESCRIPTION                                                                      | CHARGED     | PAYMENT     | REFUND | ADJUSTMENT | TOTAL DU |
|         | -13 | 07-06-2016   | EMBE: 101  | BANK TH - DAVMENT FOR DEFICT DATION TO 4/100                                          | (КМ)        | (KM) 220.00 | (RCM)  | (КМ)       | (RM)     |
|         | 1)  | 07-06-2016 6 | BLMB51392  | DANK IN : PATHENI FOR REALSTRATION 2010/JUN                                           | 1.336.00    | 220.00      |        |            |          |
|         |     | 13.05.20     |            |                                                                                       | 1,525.00    |             |        |            | •,       |
|         | 3)  | 13-06-2016   | 113534     | CASH : MATMENT FOR REGISTRATION 2016/JUN                                              | 1.050.00    | 440.00      |        |            |          |
|         | 4)  | 19-00-20     |            | TOTTON FEE - INVOICE FOR SESSION 2010/JON                                             | 3,050.00    |             |        |            | 3,1      |
|         | 37  | 00-07-2016 ] | 10000239   | Envirue For Apprilurat Charges For Session 2010/Jun                                   | 100.00      |             |        |            | 3,6      |
|         | 6)  | 07-05-2016 F | F1604258   |                                                                                       |             | 2,490.00    |        |            | 1,3      |
|         | 7)  | 28-08-2016 1 | 116133     | CASH : BAYARAN BAKI YURAN PENGAJIAN                                                   |             | 720.00      |        |            | 6        |
|         | 3)  | 10-09-2016 1 | 111363_281 | DRINK IN I SUMDRINGAN BANTUAN DEKMASISWA ZAKAT NEGEKI KEDAH 2016                      |             | /17.98      |        |            | -1       |
|         | a)  | 10-09-2016 1 | 2181-2016  | KEPUND (BAYAKAN BALIK LEBIHAN DERMASISWA ZAKAT NEGERI KEDAH 2016)                     |             |             | 717.98 |            | 6        |
|         | 10) | 15-09-201    |            | INVOICE FOR HOSTEL FEE 2016/JUN                                                       | 720.00      |             |        |            | 1,3      |
|         | 11) | 19-09-2016 1 | 116592     | CASH : BAYARAN BAKI YURAN PENGAJIAN                                                   |             | 1,325.00    |        |            |          |
|         | 12) | 04-12-201    |            | INVOICE FOR SESSION 2016/DIS                                                          | 365.00      |             |        |            |          |
|         | 13) | 01-01-201    |            | TUITION FEE - INVOICE FOR SESSION 2016/DIS                                            | 2,900.00    |             |        | Dota       | hile of  |
|         | 14) | 24-01-2017 F | P1700394   | SPONSORSHIP : PTPTN                                                                   |             | 2,800.00    | K      | Dela       |          |
|         | 15) | 07-02-2017 F | P1702117   | SPONSORSHIP : PTPTN                                                                   |             | 465.00      |        | navi       | mont     |
|         | 16) | 23-05-201    |            | TUITION FEE - INVOICE FOR SESSION 2017/JUN                                            | 2,100.00    |             |        | μαγι       | nem      |
|         | 17) | 23-05-201    |            | INVOICE FOR SESSION 2017/JUN                                                          | 365.00      |             |        |            |          |
|         | 18) | 17-07-2017 1 | 124495     | CASH : BAYARAN BAKI YURAN PENGAJIAN                                                   |             | 500.00      |        |            | 1,9      |
|         | 19) | 07-09-2017 3 | 125537     | CASH : BAYARAN BAKI YURAN PENGAJIAN                                                   |             | 900.00      |        |            | 1,0      |
|         | 20) | 28-09-2017 : | 121311_341 | BANK IN : SUMBANGAN BANTUAN DERMA SISWA MELANJUTKAN PELAJARAN KE KUIN B<br>TAHUN 2017 | G           | 487.80      |        |            | 5        |
|         | 21) | 03-10-2017   | 126534     | CASH : BAYARAN BAKI YURAN PENGAJIAN                                                   |             | 600.00      |        |            |          |
|         | 22) | 26-11-201    |            | TUITION FEE - INVOICE FOR SESSION 2017/DIS                                            | 3.000.00    |             |        |            | 2.9      |
|         | 23) | 26-11-201    |            | INVOICE FOR SESSION 2017/DIS                                                          | 365.00      |             |        |            | 3.3      |
|         | 241 | 23-01-2018   | P1801257   | SPONSORSHIP : PTPTN                                                                   |             | 2 800 00    |        |            |          |
|         | 25) | 24-06-201    |            | TUITION FEE . INVOICE FOR SESSION 2018/101N                                           | 3 000 00    | 2,000.00    |        |            |          |
|         | 263 | 24-05-201    |            | INVOICE FOR SESSION 2018/JUN                                                          | 365.00      |             |        |            | 3,3      |
|         | 275 | 24-06-2010   | 132117     | CACH - RAVADAN BAYT VIDAN DENCATIAN                                                   | 303.00      | 543.44      |        |            | 3,5      |
|         | 2/) | 23-02-2016   | D1003035   | CONCODENTS - DTSTN                                                                    |             | 3 300 00    |        |            | 3,3      |
|         | 28) | 23-07-2016 8 | 136130     | anungunanun : FIFIN                                                                   |             | 3,300.00    |        |            |          |
|         | 29) | 21-11-2018 1 | 130159     | LAST : DATAKAN DAKI TUKAN PENGAJIAN                                                   |             | 64.20       |        |            |          |
|         | 30) | 19-12-201    |            | INVOICE FOR SESSION 2018/DIS                                                          | 365.00      |             |        |            | 3        |
|         | 31) | 01-01-2019   |            | ULLION FEE - INVOICE FOR SESSION 2018/DIS                                             | 600.00      |             |        |            | 9        |
|         | 32) | 23-01-2019 9 | P1901585   | SPUNSUKSTUP : PIPTN                                                                   |             | 965.00      |        |            |          |
|         |     |              |            | GRAND-TOTA                                                                            | L 18,620.00 | 19,337.98   | 717.98 | 0.00       | ) -(     |

#### 8.0 Convocation

GRADUATIO

# 8.1 Application for Convocation

Students need to check their status, whether eligible or not eligible to apply for convocation.

| PROFILE ACADEMIC      | AFFAIRS STUDENT AFFAIRS                               | Antarabangsa Sutan Abdul Halim Mu'adzam Shah<br>Mim Mu'adzam Shah International Islamic University<br>Bursary ANNOUNCEMENT GRADUATION | DRTA                        |  |  |
|-----------------------|-------------------------------------------------------|----------------------------------------------------------------------------------------------------|-----------------------------|--|--|
|                       |                                                       | APPLY FOR CONVOCATION                                                                                                    |                             |  |  |
| APPLY FOR CONVOCATION | Name                                                  |                                                                                                    |                             |  |  |
| CONVOCATION ATTIRE    | Identity Card/Passport Number                         |                                                                                                    |                             |  |  |
| INVITATION LETTER     | Matric Number                                         |                                                                                                    |                             |  |  |
| CLEARANCE FORM        | Programme                                             | BACHELOR OF INFORMATION TECHNOLOGY WITH HONO                                                                                          | URS (MULTIMEDIA TECHNOLOGY) |  |  |
| LOG OUT               | Kulliyah                                              | KULLIYYAH MUAMALAT & SAINS PENGURUSAN                                                                                                 |                             |  |  |
|                       | Registered Academic Session                           | 2014/2015(1)                                                                                                    |                             |  |  |
|                       | Minimum Credit To Graduate                            | 122                                                                                                    |                             |  |  |
|                       | Credit Earned                                         | 122                                                                                                    | Eligible to graduate        |  |  |
|                       | Status                                                | I : GRADUATED 2018 (20)                                                                                                    |                             |  |  |
|                       | Sila Cetak                                            | Borang Permohonan Penganugerahan dan hantar ke                                                                                        | ale Affaire Describerant    |  |  |
|                       | Print the applic<br>form and verify<br>user's informa | ation<br>/ the<br>tion                                                                                                    | n, ynen a Wepart Henk       |  |  |

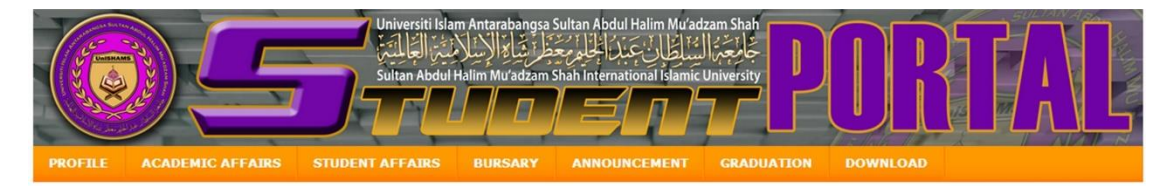

|                       |                                             | APPLY FOR CONVOCATION                 |                  |  |  |  |  |
|-----------------------|---------------------------------------------|---------------------------------------|------------------|--|--|--|--|
| APPLY FOR CONVOCATION | Name                                        |                                       |                  |  |  |  |  |
| INVITATION LETTER     | Identity Card/Passport Number               |                                       |                  |  |  |  |  |
| CONVOCATION ATTIRE    | Matric Number                               |                                       |                  |  |  |  |  |
| CLEARANCE FORM        | Programme DIPLOMA IN INFORMATION TECHNOLOGY |                                       |                  |  |  |  |  |
| LOG OUT               | Kulliyah                                    | KULLIYYAH MUAMALAT & SAINS PENGURUSAN |                  |  |  |  |  |
|                       | Registered Academic Session                 | 2016/JUN                              |                  |  |  |  |  |
|                       | Minimum Credit To Graduate                  | 94                                    |                  |  |  |  |  |
|                       | Credit Earned                               | 90                                    | Not eligible for |  |  |  |  |
|                       | Status                                      | NOT QUALIFY TO APPLY                  | graduation       |  |  |  |  |
|                       |                                             |                                       |                  |  |  |  |  |

#### 8.2 Convocation Attire

If the convocation robe is taken and returned by a representative, the user will need to fill the representative information in the form listed on the "Convocation Attire" menu.

|                       | PEMINJAMAN DAN PEMULAN                                                                                                    | IGAN PAKAIAN KONVO                                               | <b>KESYEN / COLLECTION AND RETUR</b>                                                     | NIN                          | IG OF CONVOCATION ATTIRE FORM                     |  |  |
|-----------------------|----------------------------------------------------------------------------------------------------|------------------------------------------------------------------|------------------------------------------------------------------------------------------|------------------------------|---------------------------------------------------|--|--|
| APPLY FOR CONVOCATION | MAKLUMAT PELAJAR / STUDENT                                                                                                    | MAKLUMAT PELAJAR / STUDENT INFORMATION                           |                                                                                          |                              |                                                   |  |  |
| CONVOCATION ATTIRE    | Nama Pelajar / Student Name                                                                                                    | -                                                                |                                                                                          |                              |                                                   |  |  |
| INVITATION LETTER     | No. Kad Matrik / Matric Number                                                                                                    |                                                                  | Kuliyyah / Kuliyyah                                                                      | :                            | KULLIYYAH MUAMALAT & SAINS                        |  |  |
| CLEARANCE FORM        | No. Kad Pengenalan / I/C No. /                                                                                                    |                                                                  | No. Telefon /                                                                            |                              | FENGOROSAN                                        |  |  |
| LOG OUT               | Passport No.                                                                                                    |                                                                  | Telephone No.                                                                            | :                            |                                                   |  |  |
|                       | MAKLUMAT YURAN / FEE INFORM                                                                                                    | NATION                                                           | Fill in the information                                                                  |                              |                                                   |  |  |
|                       | Jumlah Tunggakan / Outstanding<br>Amount                                                                                                    | : RM 0.00                                                        |                                                                                          | regarding the representative |                                                   |  |  |
|                       | Maklumat Wakil (Jika pakaian di                                                                                                    | mbil oleh wakil, sila isikan maklumat dibawah)                   |                                                                                          |                              |                                                   |  |  |
|                       | Maklumat Wakil (Jika pakaian dia                                                                                                    | ambil oleh wakil, sila isi                                       | kan maklumat dibawah)                                                                    |                              | who collect and returns the                       |  |  |
|                       | Maklumat Wakil (Jika pakaian dia<br>Informatian of Representative (i                                                                                                    | ambil oleh wakil, sila isi<br>f robe is to be collected          | kan maklumat dibawah)<br>and received by representative)                                 |                              | who collect and returns the<br>convocation attire |  |  |
|                       | Maklumat Wakil (Jika pakaian dia<br>Informatian of Representative (i<br>Nama Wakil /Representative Name                                                                       | ambil oleh wakil, sila isi<br>f robe is to be collected<br>:     | kan maklumat dibawah)<br>and received by representative)                                 |                              | who collect and returns the<br>convocation attire |  |  |
|                       | Maklumat Wakil (Jika pakaian dia<br>Informatian of Representative (i<br>Nama Wakil /Representative Name<br>No. Kad Pengenalan / I/C No. /<br>Passport No.                     | mbil oleh wakil, sila isi<br>f robe is to be collected<br>:      | kan maklumat dibawah)<br>I and received by representative)<br>Hubungan /<br>Relationship | :                            | who collect and returns the convocation attire    |  |  |
|                       | Maklumat Wakil (Jika pakaian diz<br>Informatian of Representative (i<br>Nama Wakil /Representative Name<br>No. Kad Pengenalan / I/C No. /<br>Passport No.<br>Alamat / Address | mbil oleh wakil, sila isi<br>f robe is to be collected<br>:<br>: | kan maklumat dibawah)<br>I and received by representative)<br>Hubungan /<br>Relationship | :                            | who collect and returns the<br>convocation attire |  |  |

# 8.3 Invitation Letter

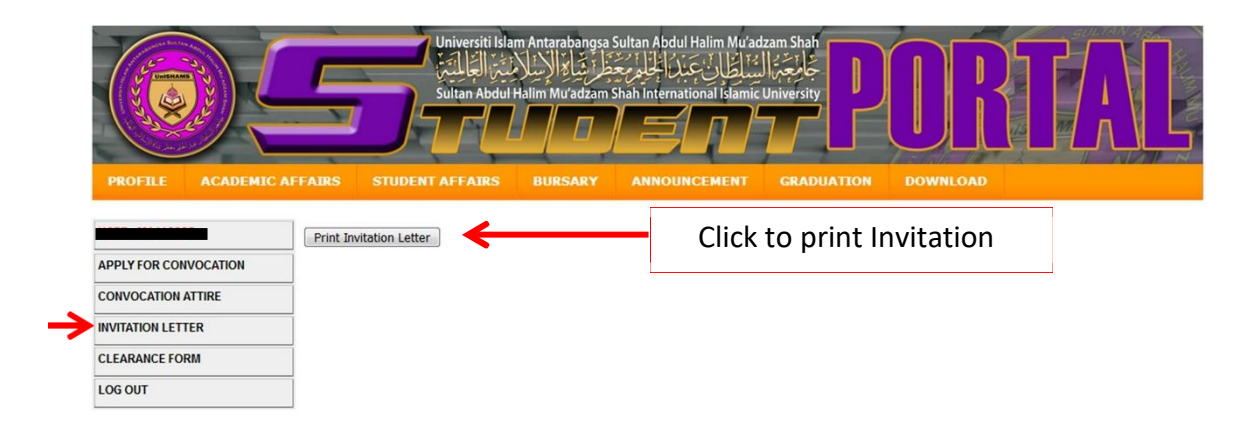

السلام عليكم و رحمة الله و بركاته

| NO 126, BATU 7,<br>34850 CHANGKAT<br>PERAK, MALAYSI | JALAN TRONG,<br>T JERING<br>A                                                                                                    |                                                                             |                                      |
|-----------------------------------------------------|----------------------------------------------------------------------------------------------------|-----------------------------------------------------------------------------|--------------------------------------|
| ISTIADAT KON                                        | VOKESYEN UNIVERSITI ISLAM ANTARABANGSA SULTAN ABDUL HALIM MU'ADZAM SHAH KE-20                                                                                                    |                                                                             |                                      |
| Sekalung TAHNI<br>TEKNOLOGI MA                      | AH ducapkan kepada saudara/saudari kerana berjaya menamatkan pengajian di Universiti Islam Antarabangsa Sultan Abd<br>KLUMAT DENGAN KEPUJIAN (TEKNOLOGI MULTIMEDIA).                         | ul Halim Mu'adzam Shah (UniSHAMS) yang melayakkan saudara/saudari dianuge   | rahkan IJAZAH SARJANA MUDA           |
| 2. Bagi mengharg                                    | ai kejayaan saudara/saudari, UniSHAMS akan mengadakan Istiadat Konvokesyen UniSHAMS kali ke-20 yang akan disempu                                                                             | nakan oleh Canselor UniSHAMS (KDYMM Tuanku Sultan Kedah), di seperti butira | n berikut :                          |
| Sidang Pertan                                       | na                                                                                                    |                                                                             |                                      |
| Tarikh                                              | : 17 Februari 2019 (Ahad)                                                                                                    |                                                                             |                                      |
| Masa                                                | : 07:00 am - 01:00 pm                                                                                                    |                                                                             |                                      |
| Sidang Kedua                                        |                                                                                                    | Example of                                                                  |                                      |
| Tarikh                                              | : 18 Februari 2019 (Isnin)                                                                                                    | Livalitible of                                                              |                                      |
| Masa                                                | : 07:00 am - 01:00 pm                                                                                                    | Invitation Letter                                                           |                                      |
| Sidang Ketiga                                       |                                                                                                    |                                                                             |                                      |
| Tarikh                                              | : 18 Februari 2019 (Isnin)                                                                                                    |                                                                             |                                      |
| Masa                                                | : 02:00 pm - 05:00 pm                                                                                                    |                                                                             |                                      |
| 3. Sehubungan de<br>laman web konvo.                | engan itu, semua bakal graduan dikehendaki menghadri Istiadat Konvokesyen UniSHAMS ini. Dipohon saudara/saudari unt<br>unishama.edu.mv mulai 07 Ocos 2018 bersamaan 25 Zulkaedah 1439 Hirah. | ik mengesahkan kehadiran di portal pelajar dan merujuk Panduan Istiadat Kon | vokesyen UniSHAMS kali ke-20 melalui |
| N: 11                                               |                                                                                                    |                                                                             |                                      |
| والسائم                                             |                                                                                                    |                                                                             |                                      |
| Terima kasih.                                       |                                                                                                    |                                                                             |                                      |
| "MELESTARIKA                                        | NI ILMU MELALUI KEBIJAKSANAAN"                                                                                                    |                                                                             |                                      |
| KEDAH AMAN                                          | MAKMUR-HARAPAN BERSAMA MEMAKMURKAN KEDAH"                                                                                                    |                                                                             |                                      |

#### 8.4 Clearance Form

This form is required to be submitted at the Academic Management Centre after the convocation for transcript collection.

| A. MAKLUMAT GRADUAN<br>GRADUATE'S DETAILS                     |                                                                                                    |                                                    |                                            |  |  |  |
|---------------------------------------------------------------|----------------------------------------------------------------------------------------------------|----------------------------------------------------|--------------------------------------------|--|--|--|
| Nama<br>Name                                                  |                                                                                                    |                                                    |                                            |  |  |  |
| No Matrik<br>Matric Num.                                      |                                                                                                    | No KP/Passport<br>IC/Passport Num.                 |                                            |  |  |  |
| Nama Program<br>Name of Programme                             | IJAZAH SARJANA MUDA TEKNOLOGI MAKLUMAT DENGAN KEPUJI<br>BACHELOR OF INFORMATION TECHNOLOGY WITH HONOURS (MU                                                                      | AN (TEKNOLOGI MULTIMEDIA)<br>JITIMEDIA TECHNOLOGY) |                                            |  |  |  |
| B. BAHAGIAN HAL EHWAL PELAJAR<br>STUDENT AFFAIRS DEPARTMENT   |                                                                                                    |                                                    |                                            |  |  |  |
| Peminiaman pakaian konvokesven                                | Status                                                                                                    | Tarikh dipinjam<br>Received date                   | Tarikh dipulangkan<br><i>Returned date</i> |  |  |  |
| Convocation Attire                                            | Tiada rekod peminjaman<br><i>No loan record</i>                                                                                                    | -Tidak berkenaan-<br>-Not applicable-              | -Tidak berkenaan-<br>-Not applicable-      |  |  |  |
| Kajian Pengesanan Graduan<br>Graduates' Tracking Research     | Selesai/Completed                                                                                                    |                                                    |                                            |  |  |  |
| C. JABATAN PERPUSTAKAAN<br>LIBRARY                            |                                                                                                    |                                                    |                                            |  |  |  |
| 1. Peminjaman bahan perpustakaan<br>Loan of library materials | -Tidak berkenaan-<br>-Not applicable-                                                                                                    |                                                    |                                            |  |  |  |
| 2. Denda yang belum dijelaskan<br>Outstanding fines           | -Tidak berkenaan-<br>-Nor applicable-                                                                                                    |                                                    |                                            |  |  |  |
| D. JABATAN BENDAHARI<br>BURSARY                               |                                                                                                    |                                                    |                                            |  |  |  |
| Yuran Konvokesyen<br>Convocation Fees                         | M1410925/CVO RM300.00                                                                                                    |                                                    |                                            |  |  |  |
| Tunggakan Yuran<br>Outstanding Fees                           | RM 0.00                                                                                                    |                                                    |                                            |  |  |  |
| E. PUSAT PENGURUSAN AKADEMIK<br>ACADEMIC MANAGEMENT CENTRE    |                                                                                                    |                                                    |                                            |  |  |  |
|                                                               | Sila selesaikan perkara berikut :<br>Please clarify the following item(s) :<br>1) Cetakan silp pengesahan Kajian Pengesanan<br>A printout of the Graduates' Tracking Research co | Graduan<br>mpletion slip                           |                                            |  |  |  |

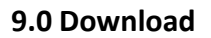

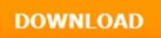

## 9.1 Bursary

Download forms from Bursary.

|                                                      |                      | Sultan Abdul Halim Mu'adzam Shah International Islamic University                                                                                                    |
|------------------------------------------------------|----------------------|----------------------------------------------------------------------------------------------------|
| PROFILE ACAD                                         | EMIC AFFAIRS         | STUDENT AFFAIRS BURSARY ANNOUNCEMENT DOWNLOAD GRADUATION                                                                                                    |
|                                                      |                      | DOWNLOAD FORMS FROM BURSARY                                                                                                    |
| OTOTAL                                               |                      |                                                                                                    |
| PIPIN                                                |                      | BORANG PERMOHONAN PELEKAT KENDERAAN                                                                                                    |
| BURSARY                                              | 1.                   | BORANG PERMOHONAN PELEKAT KENDERAAN<br>VEHICLE STICKER APPLICATION FORM                                                                                                    |
| BURSARY<br>UCTC                                      | 1.                   | BORANG PERMOHONAN PELEKAT KENDERAAN<br>VEHICLE STICKER APPLICATION FORM<br>BORANG TUNTUTAN CAGARAN, PERSONAL BOND & LEBIHAN YURAN<br>DEPOSIT, PERSONAL BOND & OVERPAYMENT REFUND FORM                                                                                                    |
| BURSARY<br>UCTC<br>ACADEMIC                          | 1.                   | BORANG PERMOHONAN PELEKAT KENDERAAN<br>VEHICLE STICKER APPLICATION FORM<br>BORANG TUNTUTAN CAGARAN, PERSONAL BOND & LEBIHAN YURAN<br>DEPOSIT, PERSONAL BOND & OVERPAYMENT REFUND FORM<br>BORANG PERMOHONAN PROSES VISA                                                                                                    |
| BURSARY<br>UCTC<br>ACADEMIC<br>USRAH                 | 1.<br>2.<br>3.       | BORANG PERMOHONAN PELEKAT KENDERAAN<br>VEHICLE STICKER APPLICATION FORM<br>BORANG TUNTURAN CAGARAN PERSONAL BOND & LEBIHAN YURAN<br>DEPOSIT, PERSONAL BOND & OVERPAYMENT REFUND FORM<br>BORANG PERMOHONAN PROSES VISA<br>VISA PROCESSING APPLICATION FORM                                                                                                    |
| BURSARY<br>UCTC<br>ACADEMIC<br>USRAH<br>POSTGRADUATE | 1.<br>2.<br>3.<br>4. | BORANG PERMOHONAN PELEKAT KENDERAAN<br>VEHICLE STICKER APPLICATION FORM<br>BORANG TUNTUTAN CAGARAN, PERSONAL BOND & LEBIHAN YURAN<br>DEPOSIT, PERSONAL BOND & OVERPAYMENT REFUND FORM<br>BORANG PERMOHONAN PROSES VISA<br>VISA PROCESSING APPLICATION FORM<br>BUKU PANDUAN PELAIR (Polisi Kutipan Yuran Pelajar)<br>Student Guideline Book (Policy of Fees Collection) |

#### 9.2 UCTC

Download forms related to Internship for Kulliyyah of Islamic Studies, Kulliyyah Muamalat and Kulliyyah Hospitality and Creative Arts.

| PROFILE ACADEMIC | Universiti Islam Antarabangsa Sultan Abdul Halim Mu'adzam Shah<br>Sultan Abdul Halim Mu'adzam Shah International Islamic University<br>DECAFFAIRS STUDENT AFFAIRS BURSARY ANNOUNCEMENT GRADUATION DOWNLOAD |  |  |  |  |  |  |
|------------------|----------------------------------------------------------------------------------------------------|--|--|--|--|--|--|
| PTPTN            | Borang Penempatan Industri<br>Industrial Attachment Form                                                                                                    |  |  |  |  |  |  |
| BURSARY          | ISLAMIC STUDIES MUAMALAT HOSPITALITI                                                                                                    |  |  |  |  |  |  |
| ИСТС             |                                                                                                    |  |  |  |  |  |  |
| ACADEMIC         | Program Pengajian Islam                                                                                                    |  |  |  |  |  |  |
| USRAH            | 1. CARTA ALIRAN PROSEDUR PENEMPATAN INDUSTRI                                                                                                    |  |  |  |  |  |  |
| POSTGRADUATE     | 2. BORANG CADANGAN TEMPAT LI                                                                                                    |  |  |  |  |  |  |
| MEDIC            | 3. BORANG PENDAFTARAN DALAMAN LI                                                                                                    |  |  |  |  |  |  |
| LOG OUT          | 4. BORANG JAWAPAN PENEMPATAN LI                                                                                                    |  |  |  |  |  |  |
|                  | 5. BORANG PENGESAHAN LAPOR DIRI                                                                                                    |  |  |  |  |  |  |
|                  | 6. BORANG MAKLUMAT PELAJAR                                                                                                    |  |  |  |  |  |  |
|                  | 7. BORANG MAKLUMBALAS PELAJAR                                                                                                    |  |  |  |  |  |  |
|                  | 8. BORANG TAMAT LI                                                                                                    |  |  |  |  |  |  |
|                  | 9. <u>BUKU LOG HARIAN</u>                                                                                                    |  |  |  |  |  |  |
|                  | 10. LAPORAN PRESTASI PI                                                                                                    |  |  |  |  |  |  |

## 9.3 Academic

Download forms related to Academic Affairs.

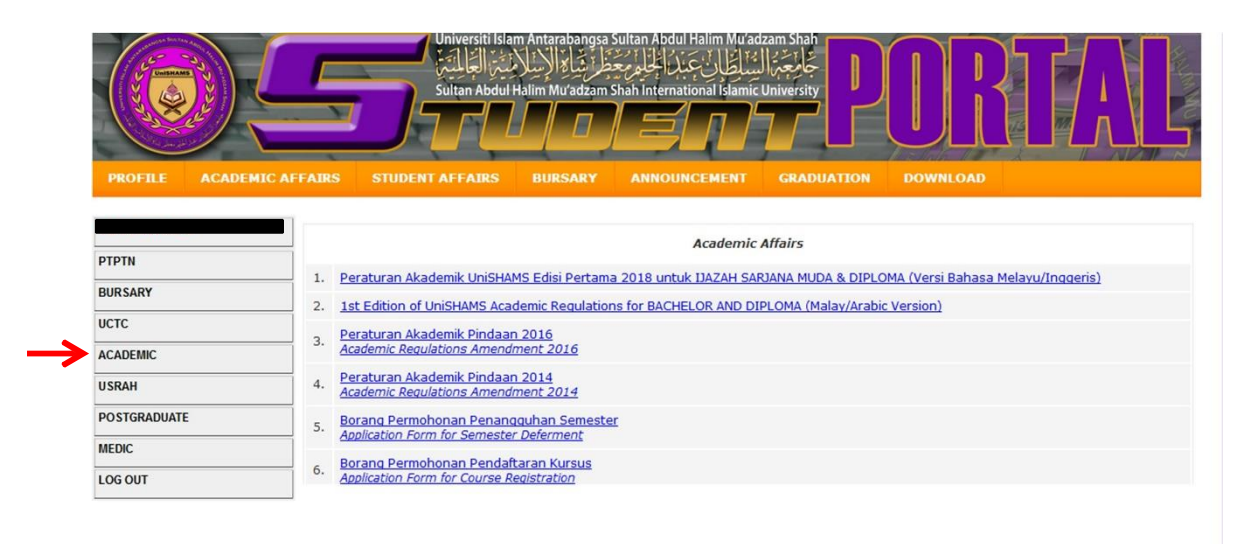

## 9.4Usrah

Download Halaqah Usrah module.

|                    |         |             | rsiti Islam Antarabangsa<br>المرتبة الإرسال منه الع<br>Abdul Halim Mu'adzam | Sultan Abdul Halim Mu'ad<br>سناطان عبد الجلول عند<br>Shah International Islamic | zam Shah<br>جُوْحِجَنُ ال<br>University | ORI      |  |
|--------------------|---------|-------------|-----------------------------------------------------------------------------|---------------------------------------------------------------------------------|-----------------------------------------|----------|--|
| PROFILE ACADEMIC A | AFFAIRS | STUDENT AFF | AIRS BURSARY                                                                | ANNOUNCEMENT                                                                    | GRADUATION                              | DOWNLOAD |  |
|                    |         |             |                                                                             | MODUL HALAQ                                                                     | AH USRAH                                |          |  |
| PTPTN              |         | 1.          | Modul Satu                                                                  |                                                                                 |                                         |          |  |
| BURSARY            |         | 2.          | Modul Dua                                                                   |                                                                                 |                                         |          |  |
| UCTC               | 1       | 3.          | Modul Tiga                                                                  |                                                                                 |                                         |          |  |
| ACADEMIC           | 1       | 4.          | Modul Empat                                                                 |                                                                                 |                                         |          |  |
| USRAH              | 1       |             |                                                                             |                                                                                 |                                         |          |  |
| POSTGRADUATE       | 1       |             |                                                                             |                                                                                 |                                         |          |  |
| MEDIC              | 1       |             |                                                                             |                                                                                 |                                         |          |  |
| LOG OUT            | 1       |             |                                                                             |                                                                                 |                                         |          |  |

#### 9.5 Postgraduate

Download forms related to Postgraduate Research and Management Centre.

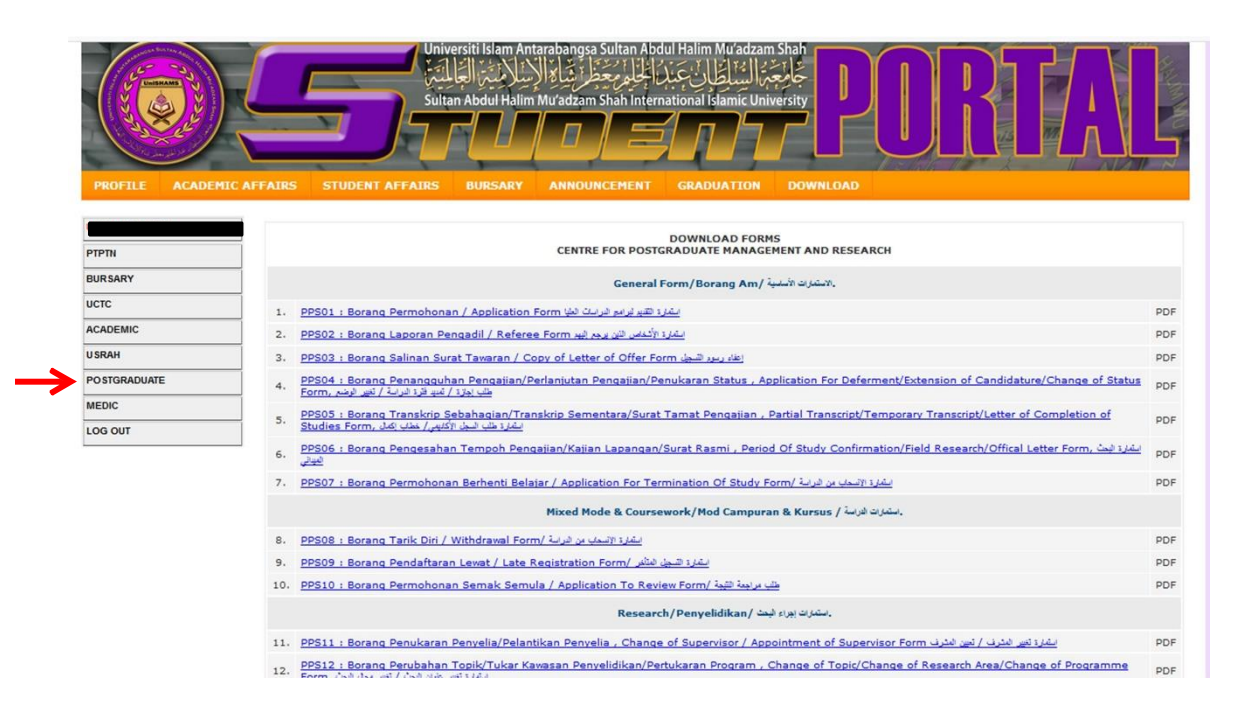